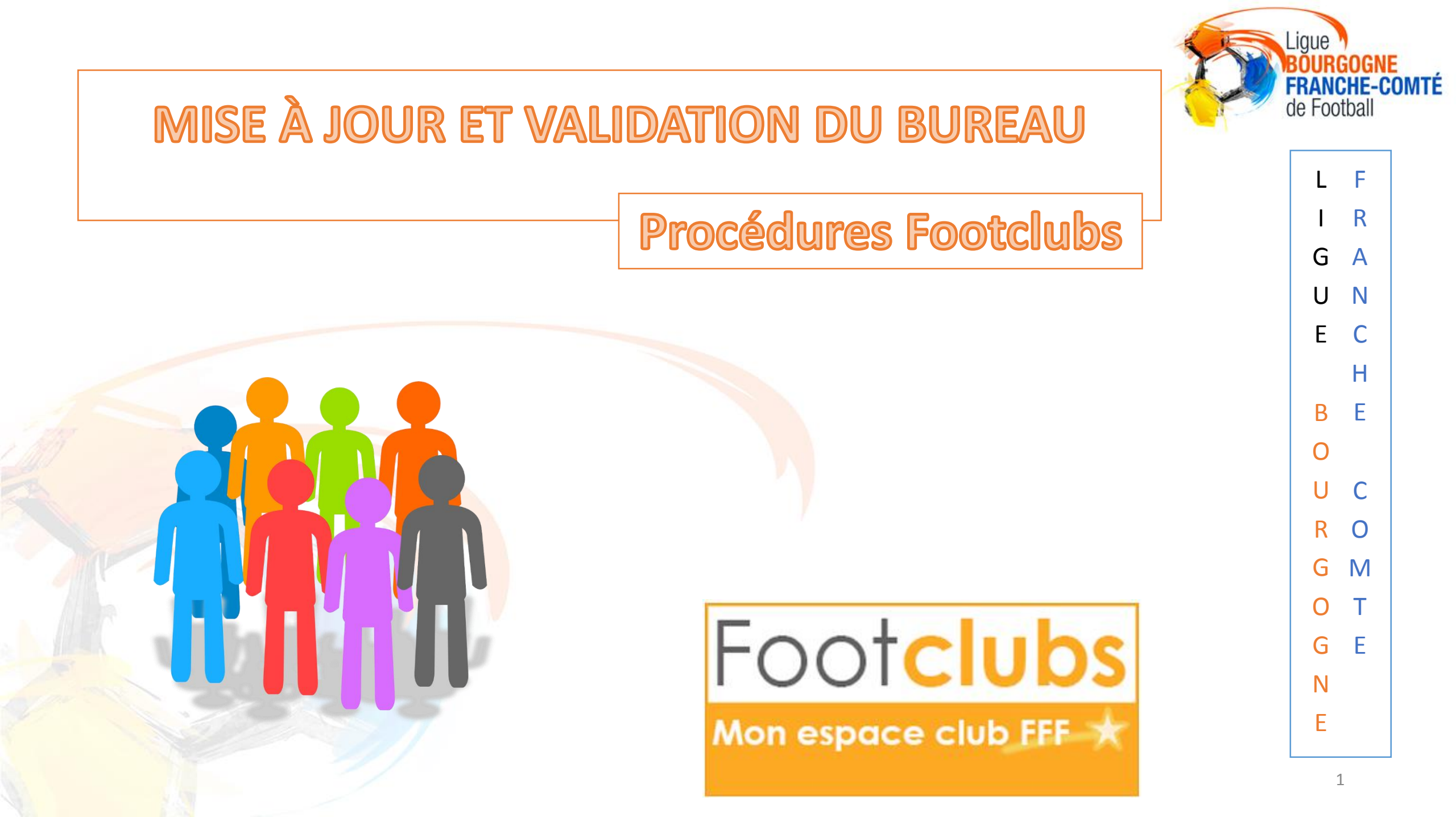

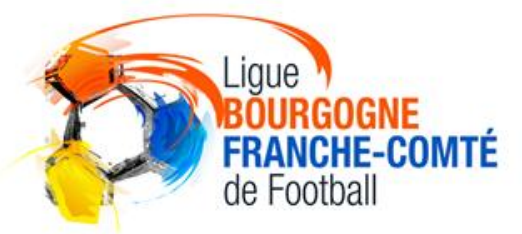

V

Α

En début de saison, chaque club a l'obligation de mettre à jour sur FOO†CIUDS les membres du bureau et valider cette composition.

#### 4 membres sont obligatoires :

- PRÉSIDENT
- SECRÉTAIRE
- TRÉSORIER
- CORRESPONDANT (qui peut être l'un des trois membres précédents)

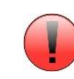

Un club n'ayant pas mis à jour et/ou validé le bureau n'aura pas accès aux menus de demande de licences !

D Α  $\mathbf{O}$ Ν D U В U R Α

U

## ACCÉDER À LA FONCTION «Membres du club»

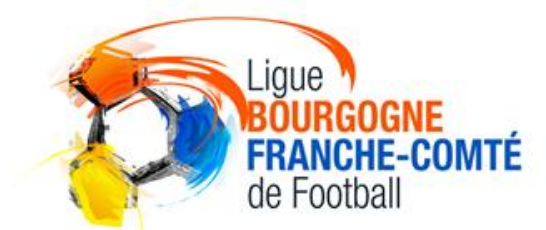

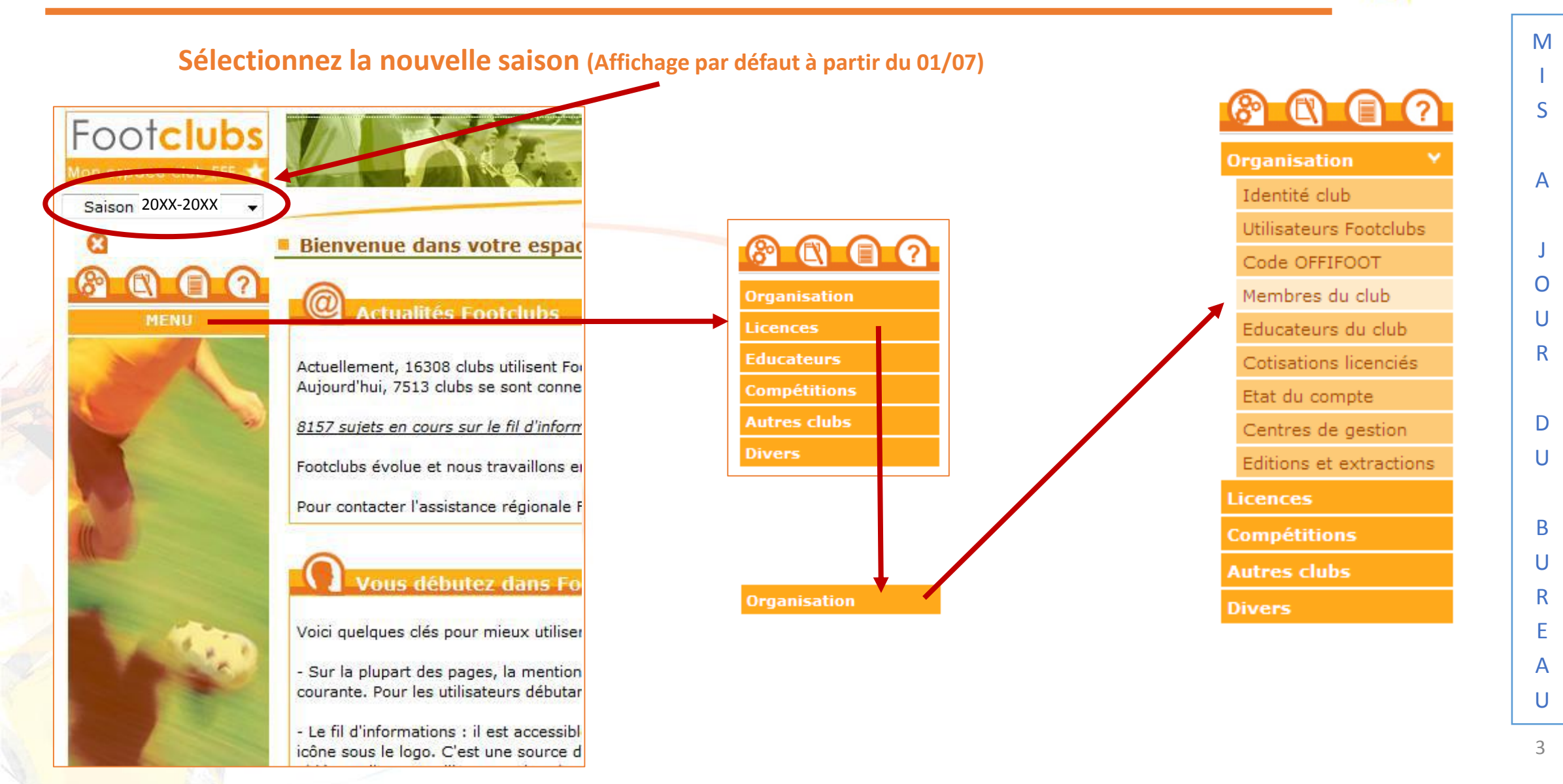

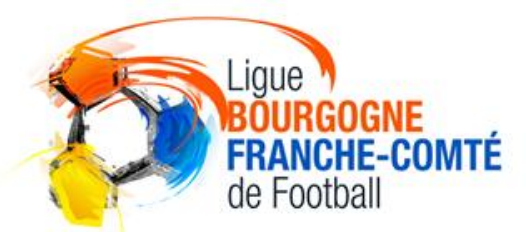

Μ

S

Α

O U R

D

U

B U

R E A

S'il manque ou si vous souhaitez remplacer un (des) membre(s) il est nécessaire de le(s) créer

Dans notre exemple, il manque le secrétaire

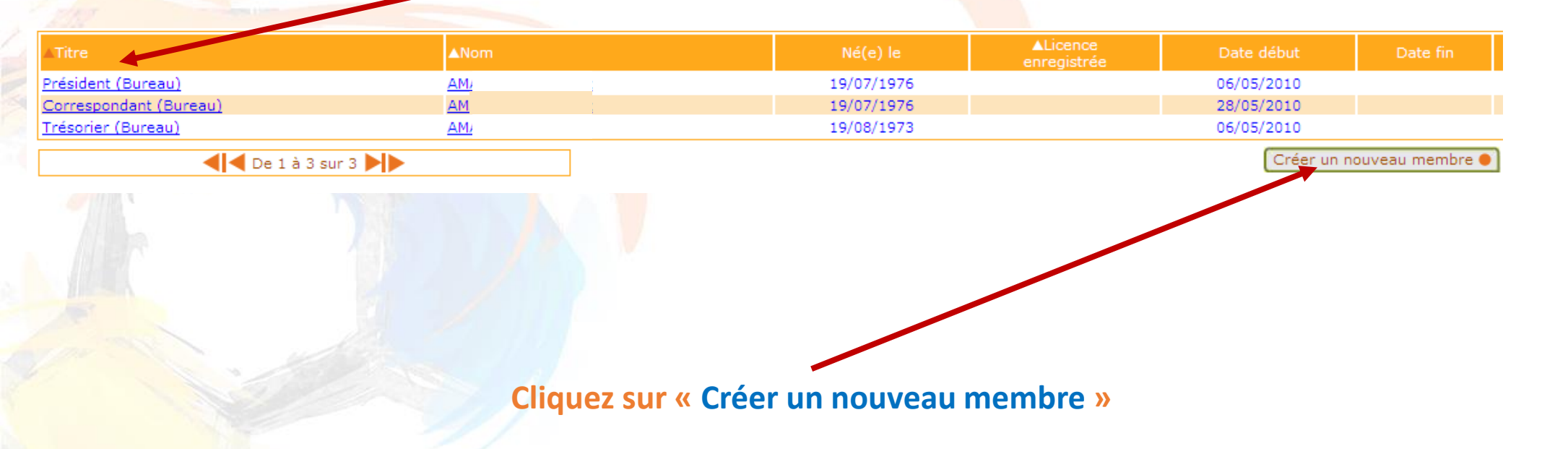

U

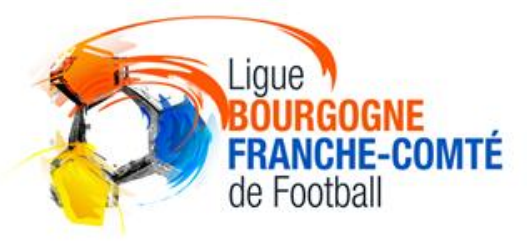

Μ

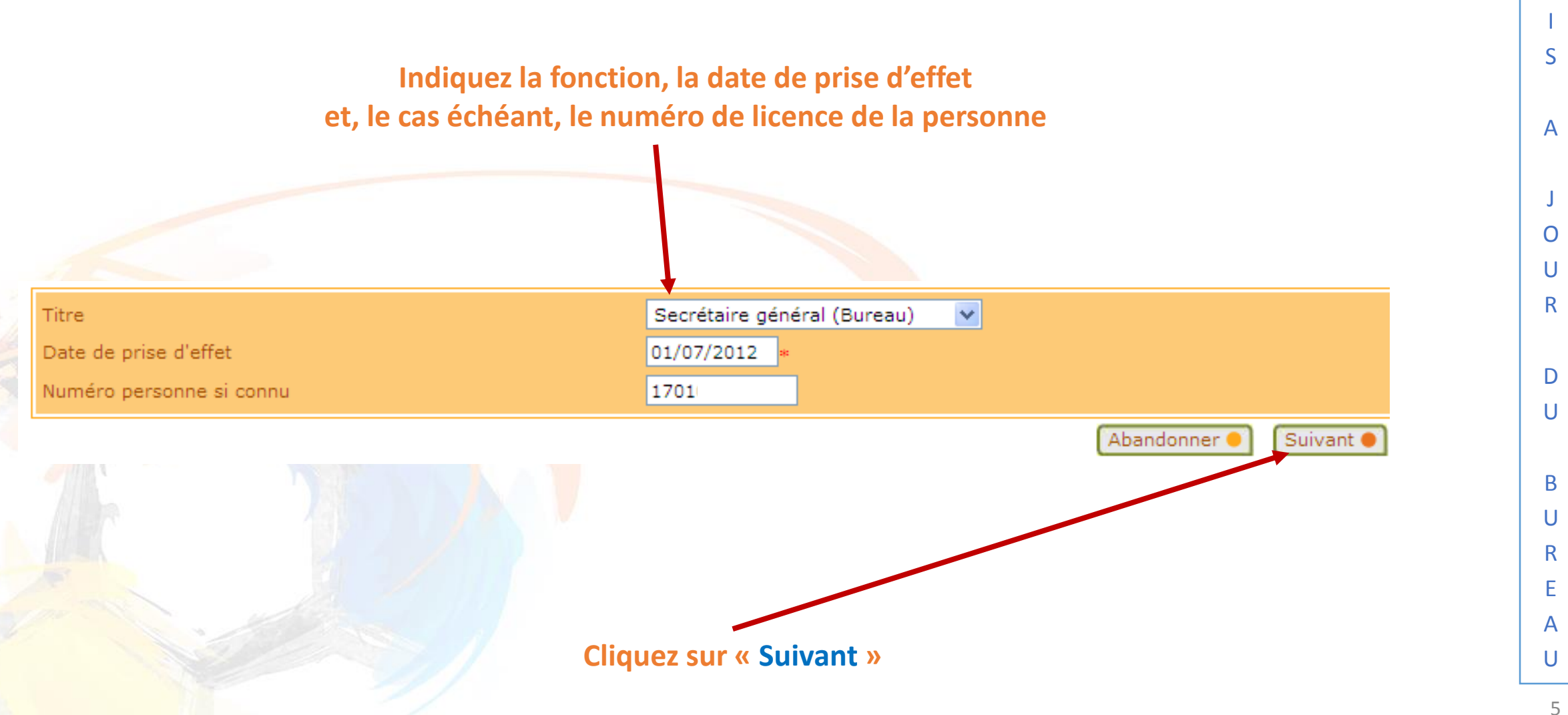

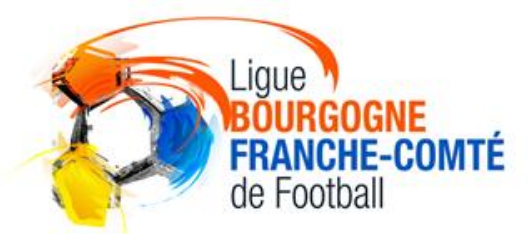

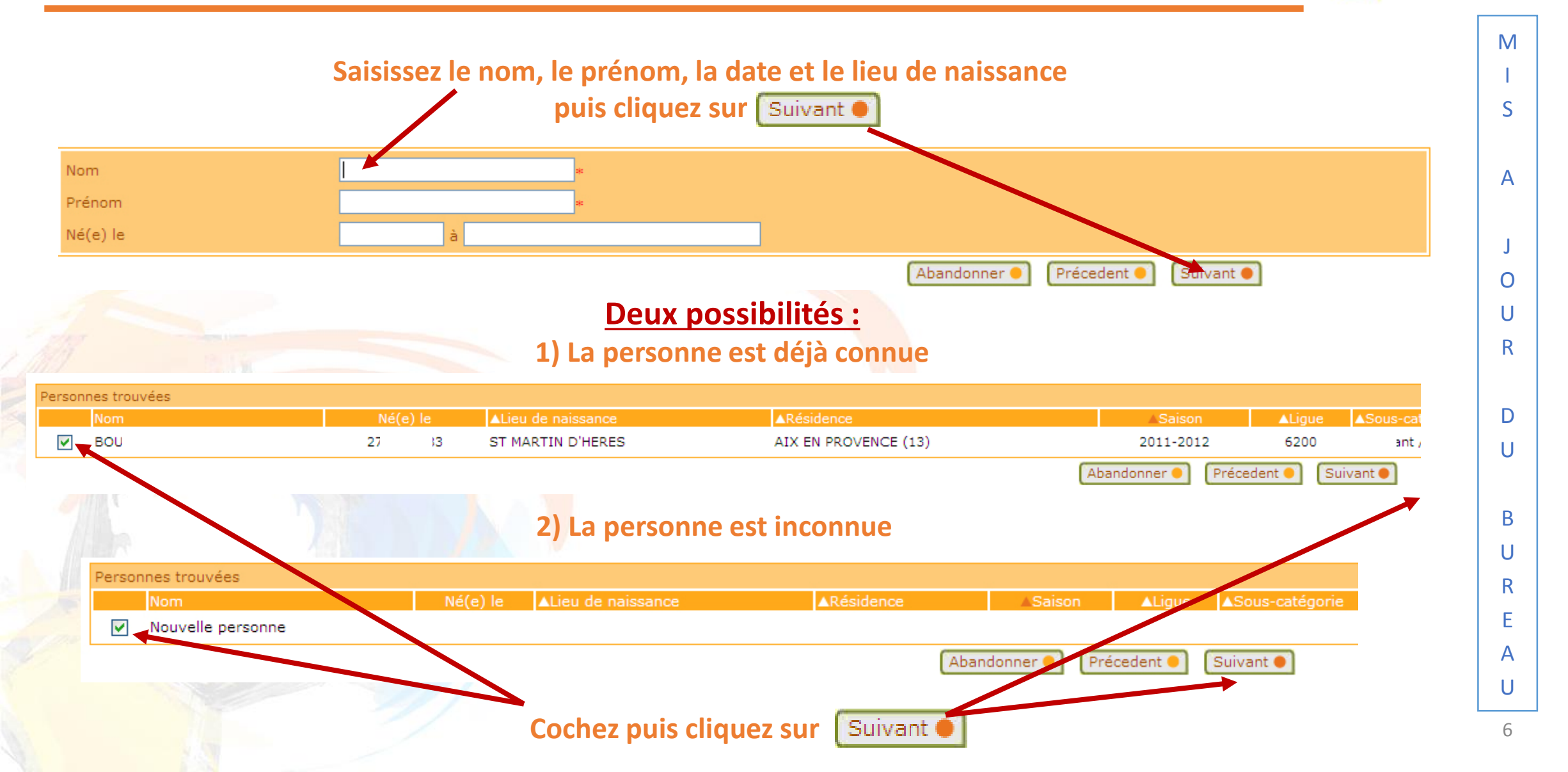

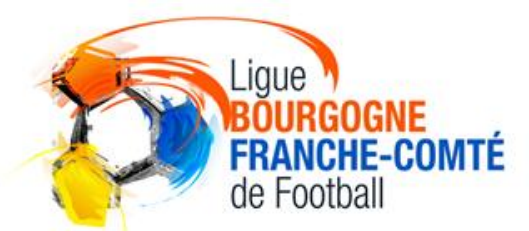

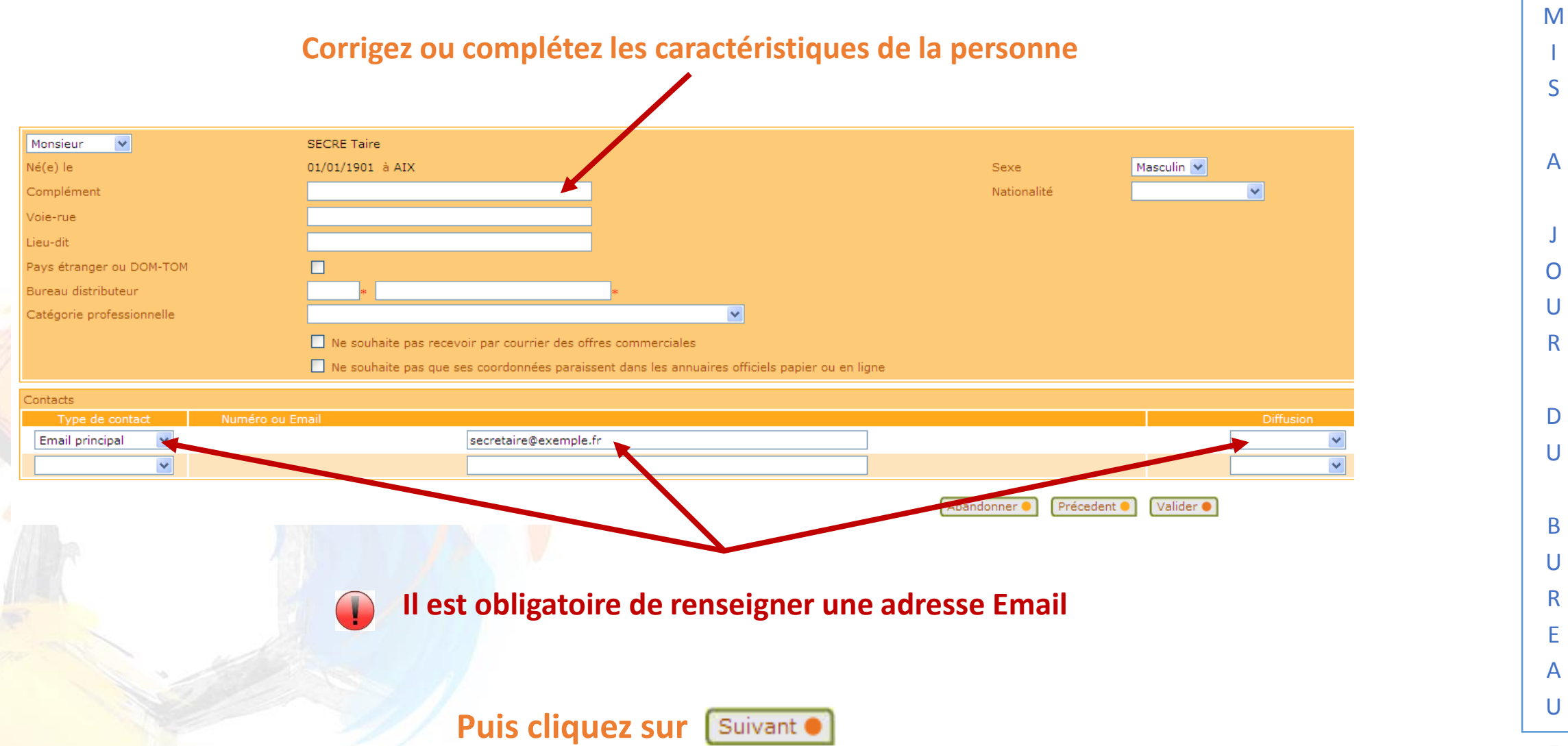

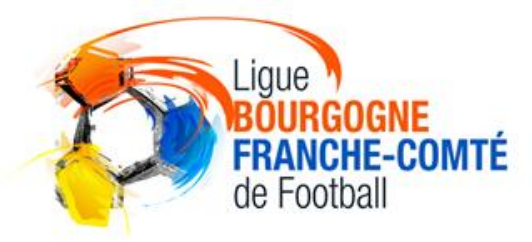

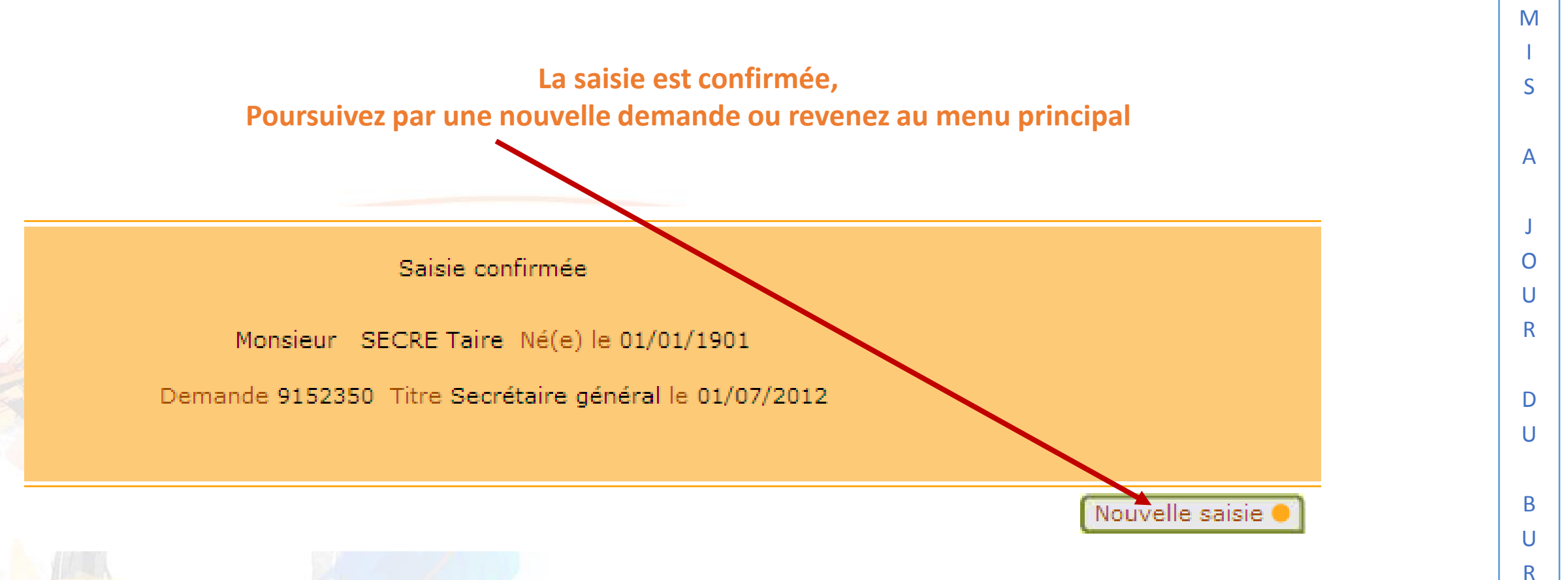

E A U

#### VALIDATION DU BUREAU

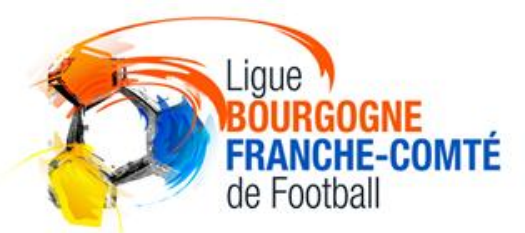

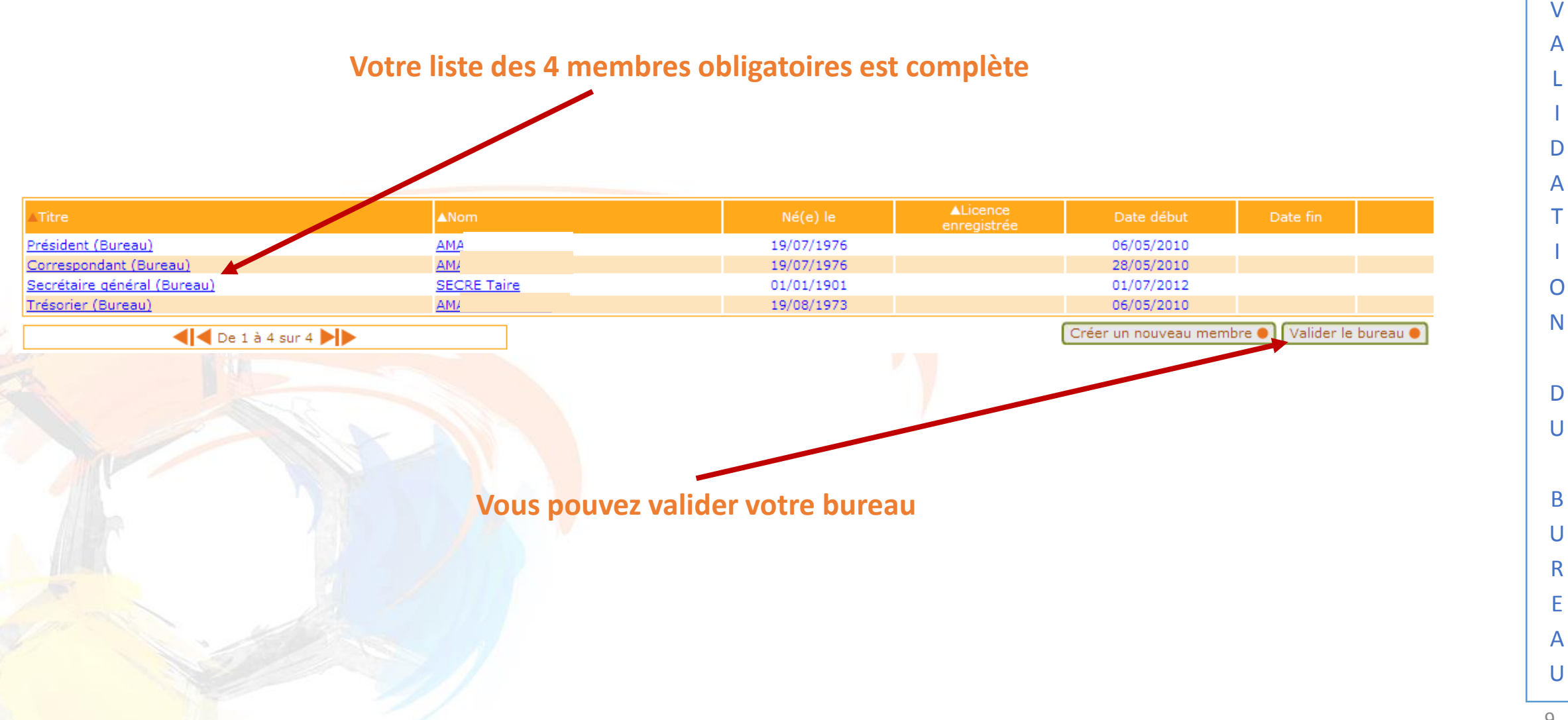

#### VALIDATION DU BUREAU

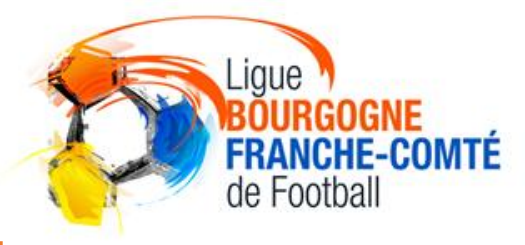

V

Α

D A

 $\mathbf{O}$ 

Ν

D

U

B U

> R E

Α

U

Un message d'erreur peut apparaître si l'un des membres n'a pas d'adresse Email renseignée

Debug

Erreur

Message : Impossible d'effectuer l'action demandée.

Cause : Un des membres du bureau de votre club ne possède pas d'Email renseigné, vous devez obligatoirement renseigner au minimum une adresse Email par membre du bureau dans leurs contacts.

Action : Dans la liste des membres du club, vérifiez que tous les membres du bureau aient une adresse mail renseignée (accès en cliquant sur leur nom pour visualiser la diste de leurs contacts).

Détails : IDMSG=1010

IDDOMAIN=APP IDGRP=MBR Original SOLCODE=1

Original SQLERRM=User-Defined Exception

Il est nécessaire de mettre à jour son profil en ajoutant son adresse Email

### AJOUT DE L'ADRESSE EMAIL

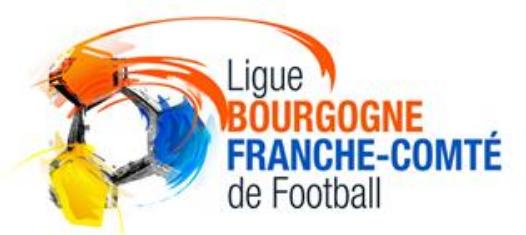

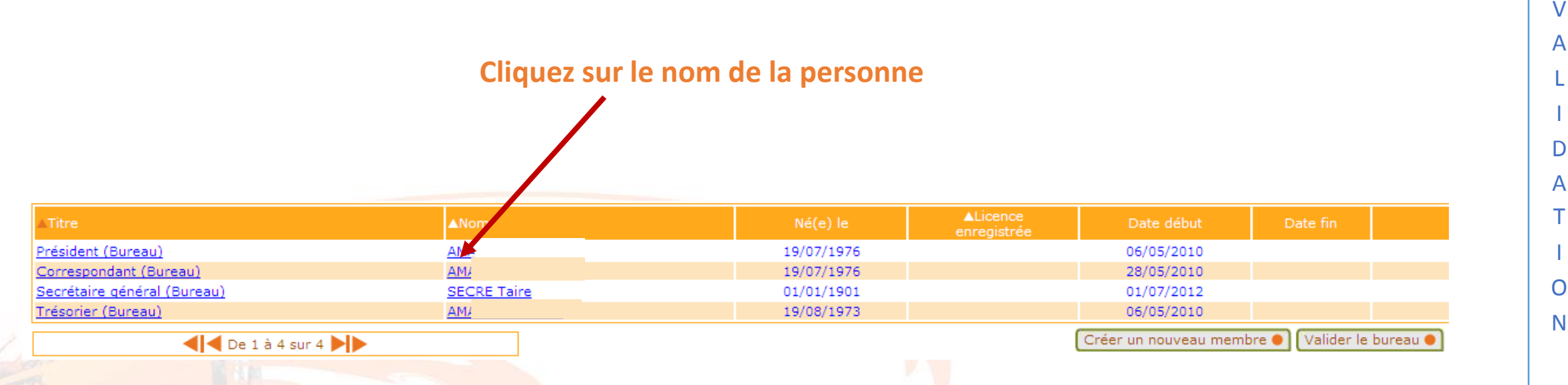

Cette procédure doit être répétée pour chaque membre n'ayant pas d'adresse Email renseignée

D U В U R Α U

Ε

#### AJOUT DE L'ADRESSE EMAIL

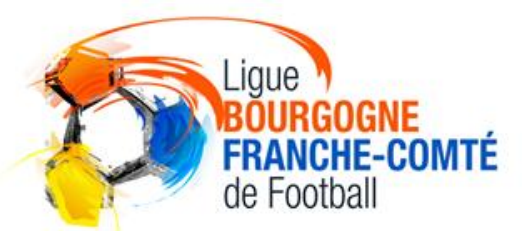

V

Α

D

Α

0

Ν

D

U

В

U

R E

A U

#### Sur la fiche de la personne ajoutez en type de contact « Email principal »

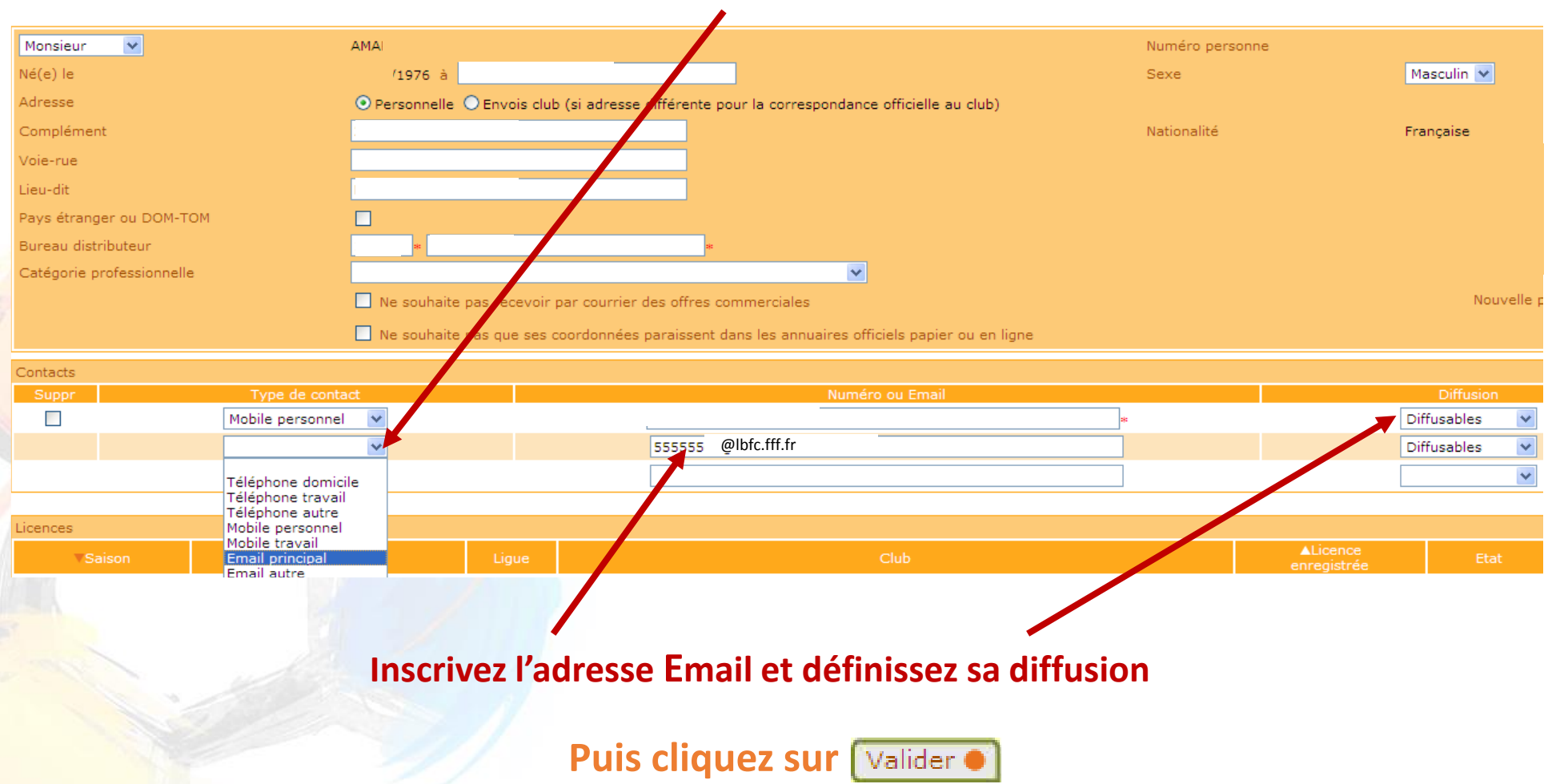

12

### AJOUT DE L'ADRESSE EMAIL

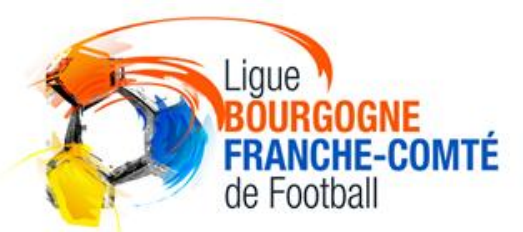

V A

D

Α

Une fois les adresses Email renseignées, revenez à la liste du bureau

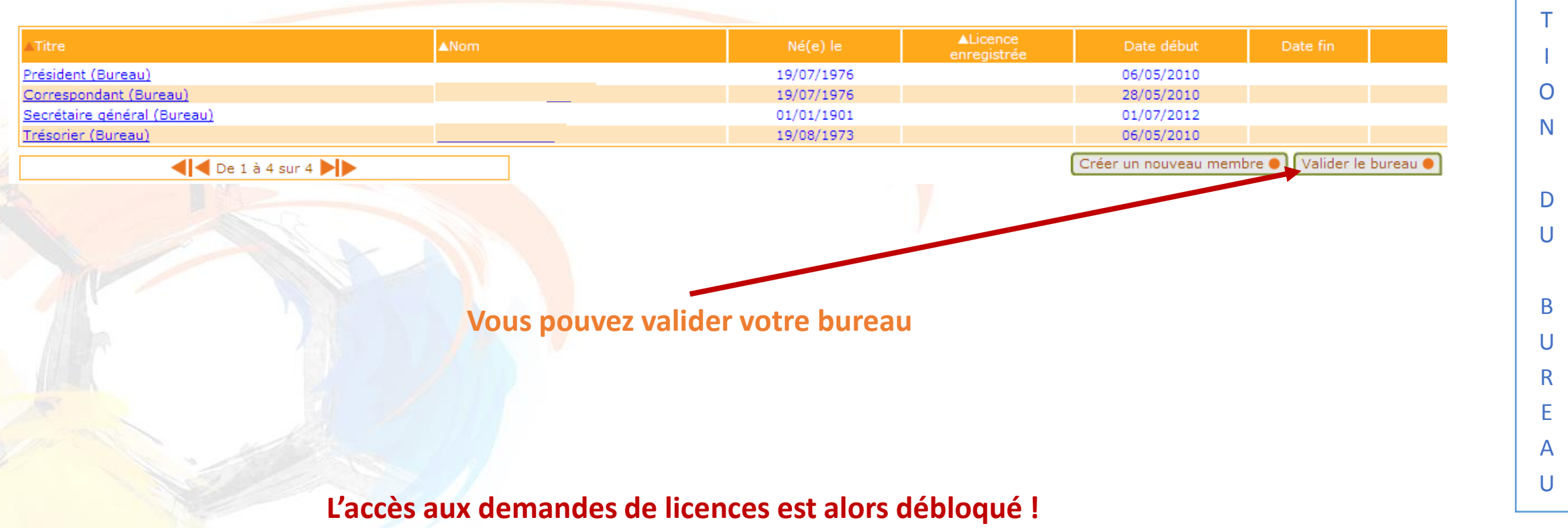

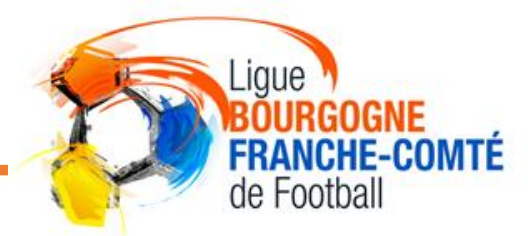

Retrouvez toutes les procédures FOOTCLUBS dans la rubrique « DOCUMENTS UTILES» du site internet de la LIGUE BOURGOGNE-FRANCHE-COMTÉ DE FOOTBALL HTTPS://LBFC.FFF.FR/

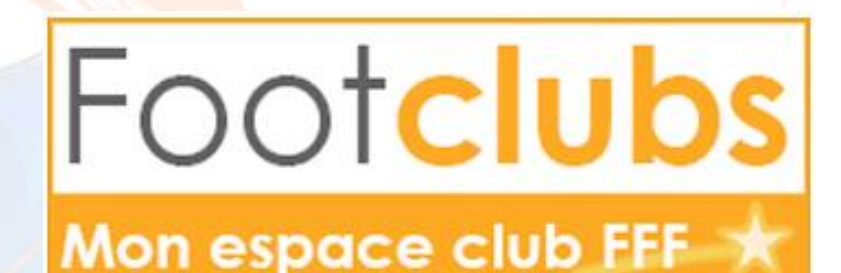

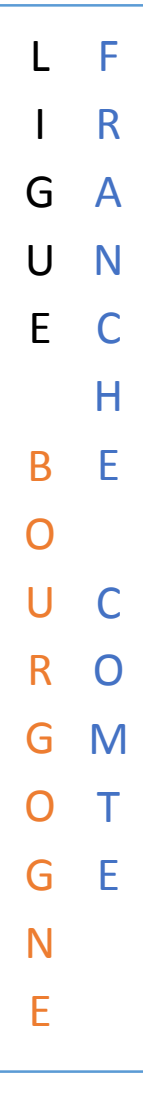